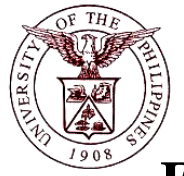

**University of the Philippines** 

**Financial Management Information System** 

## User Acceptance Testing (UAT) User Guide

## **Description:**

| User Guide ID      | UFM40011                                                                                        |  |  |  |
|--------------------|-------------------------------------------------------------------------------------------------|--|--|--|
| User Guide_Name    | sset Retirement                                                                                 |  |  |  |
| Information System | inancial Management Information System                                                          |  |  |  |
| Functional Domain  | ixed Assets Accountant                                                                          |  |  |  |
| Purpose            | To retire an existing asset tagged for retirement from an asset book.                           |  |  |  |
| Data Requirement   | <ul> <li>Asset Number</li> <li>Asset Book</li> <li>Retire Date</li> <li>Cost Retired</li> </ul> |  |  |  |
| Dependencies       | <ul><li>An asset is already created in the system</li><li>Asset Book Setup</li></ul>            |  |  |  |
| Scenario           | An existing asset will be retired from an asset book.                                           |  |  |  |
| Author             | Kenneth Paul G. Mararac                                                                         |  |  |  |

## **Revision History:**

| Version<br>Number | Date                  | Author                                          | Description of Change |
|-------------------|-----------------------|-------------------------------------------------|-----------------------|
| 1.0               | 03 May 2013           | Azeil Louisse Codizar and Michelle<br>Dela Cruz | Initial Issue         |
| 1.1               | September 25,<br>2017 | Mararac, Kenneth Paul G.                        |                       |

| STEP 1  | From <i>Main Menu</i> , click <i>Fixed Assets Controller</i> responsibility (Refer to Fig. 01)                                                                                                    |
|---------|----------------------------------------------------------------------------------------------------|
| Fig. 01 | Main Menu     Personalize <p< th=""></p<>                                                                                                    |
| STEP 2  | Click the <b>Assets</b> folder, then click the <b>Asset Workbench</b> (Refer to Fig. 02)                                                                                                    |
| Fig. 02 |                                                                                                    |
| STEP 3  | The <i>Find Assets</i> window will appear. Click the ellipses button beside the <i>Book</i> field (yellow fields are required fields)to select a book from the asset book list then click the <i>Find</i> button (Refer to Fig. 03)                                                                                                    |
| Fig. 03 | Find Asset         By Asset Detail         Asset Number         Tag Number         Stail Number         Stail Number         Status         By Book         Book         Book |
| STEP 4  | The <b>Assets</b> window will appear showing the list of all assets in the selected <b>Book</b> . Select the asset item to be retired then click the <b>OPEN</b> button (Refer to Fig. 04)                                                                                                    |

|        | Assets                                                                                                    |                                                                                                    |                                                                                                    |                                                                                                    |                                                                                                    |                                                                                                    | X         |
|--------|----------------------------------------------------------------------------------------------------|----------------------------------------------------------------------------------------------------|----------------------------------------------------------------------------------------------------|----------------------------------------------------------------------------------------------------|----------------------------------------------------------------------------------------------------|----------------------------------------------------------------------------------------------------|-----------|
|        |                                                                                                    |                                                                                                    |                                                                                                    |                                                                                                    |                                                                                                    |                                                                                                    |           |
|        | Asset Number                                                                                                    | Description                                                                                                    | Tag Number                                                                                                    | Category                                                                                                    | Serial Number                                                                                                    | Asset Key                                                                                                    |           |
|        | 210                                                                                                    | Test 3                                                                                                    |                                                                                                    | SE MACHINERY & EQUIPMEN                                                                                                    |                                                                                                    | 4                                                                                                    | 1         |
|        | 211                                                                                                    | Asset 1                                                                                                    |                                                                                                    | BEARER BIOLOGICAL ASSETS                                                                                                    |                                                                                                    | NONE                                                                                                    |           |
|        | 216                                                                                                    | asdfaf                                                                                                    |                                                                                                    | MACHINERY AND EQUIPMENT                                                                                                    |                                                                                                    |                                                                                                    |           |
|        | 224                                                                                                    | Books                                                                                                    |                                                                                                    | SE FURNITURE, FIXTURES & E                                                                                                    |                                                                                                    |                                                                                                    |           |
|        | 242                                                                                                    | Test ICT Asset 2                                                                                                    |                                                                                                    | MACHINERY AND EQUIPMENT                                                                                                    |                                                                                                    | ].                                                                                                    |           |
|        | 265                                                                                                    | HERITAGE ASSETS.WORK                                                                                                    | c 🗌                                                                                                    | BUILDINGS AND OTHER STRU                                                                                                    |                                                                                                    |                                                                                                    |           |
|        | 269                                                                                                    | aircon                                                                                                    |                                                                                                    | HERITAGE ASSETS. OTHER HE                                                                                                    |                                                                                                    |                                                                                                    |           |
|        | 270                                                                                                    | aircon                                                                                                    |                                                                                                    | MACHINERY AND EQUIPMENT                                                                                                    |                                                                                                    |                                                                                                    |           |
|        | 271                                                                                                    | Aircondition                                                                                                    |                                                                                                    | SE MACHINERY & EQUIPMEN                                                                                                    |                                                                                                    |                                                                                                    |           |
|        | 272                                                                                                    | Aircondition                                                                                                    |                                                                                                    | SE MACHINERY & EQUIPMEN                                                                                                    |                                                                                                    | į;                                                                                                    |           |
|        | 277                                                                                                    | PC DESKTOP                                                                                                    |                                                                                                    | MACHINERY AND EQUIPMENT                                                                                                    | ·                                                                                                    | NONE Fully Retired                                                                                                    |           |
| ig. 04 | 278                                                                                                    | Clk123123                                                                                                    | -                                                                                                    | SE FURNITURE FIXTURES & F                                                                                                    |                                                                                                    |                                                                                                    |           |
|        | 279                                                                                                    | PC DESKTOP                                                                                                    |                                                                                                    |                                                                                                    |                                                                                                    |                                                                                                    |           |
|        |                                                                                                    |                                                                                                    |                                                                                                    |                                                                                                    |                                                                                                    |                                                                                                    |           |
|        |                                                                                                    |                                                                                                    |                                                                                                    |                                                                                                    |                                                                                                    |                                                                                                    |           |
|        |                                                                                                    |                                                                                                    |                                                                                                    |                                                                                                    |                                                                                                    |                                                                                                    | _         |
|        |                                                                                                    |                                                                                                    |                                                                                                    |                                                                                                    |                                                                                                    |                                                                                                    |           |
|        |                                                                                                    |                                                                                                    |                                                                                                    |                                                                                                    |                                                                                                    |                                                                                                    |           |
|        | Additi                                                                                                    | ons Quick                                                                                                    | Additions                                                                                                    | Source Lines                                                                                                    |                                                                                                    | Books                                                                                                    |           |
|        |                                                                                                    |                                                                                                    |                                                                                                    |                                                                                                    |                                                                                                    |                                                                                                    |           |
|        | Assign                                                                                                    | nents Reti                                                                                                    | rements                                                                                                    | Financial Inquiry                                                                                                    |                                                                                                    | <u>O</u> pen                                                                                                    |           |
|        |                                                                                                    |                                                                                                    |                                                                                                    |                                                                                                    |                                                                                                    |                                                                                                    |           |
|        | The Retirement<br>Date, and Cos                                                                                          | nts window will ap<br>st Retired then cl<br>s<br>Asset Number 279                                                                                                    | ick Done                                                                                                    | (Refer to Fig. 05)                                                                                                    |                                                                                                    |                                                                                                    | /e        |
|        | The Retiremen                                                                                                    | Asset Number 279<br>Book UPD GET<br>Comments Details<br>Current Units 1<br>Units Retired<br>Retirement Convention UP_PROI<br>Straight Line Method                                                                                                    |                                                                                                    | Reference Numb<br>Reference Numb<br>Retire Da<br>Stat<br>Current Co<br>Cost Retir<br>Proceeds of Sa<br>Cost of Remon<br>Gain/Loss Arnou                                                                                                    | er et et et et et et et et et et et et et                                                                                                    | SSEI DOOK, KEII                                                                                                    | re        |
|        | The Retirement                                                                                                    | Asset Number 279<br>Book UPD GEN<br>Comments<br>Details<br>Current Units 1<br>Units Retired<br>Retirement Convention UP_PROI<br>Straight Line Method<br>Check/Invoice                                                                                                    |                                                                                                    | Reference Numb<br>Reference Numb<br>Retire Da<br>Stat<br>Current Co<br>Cost Retir<br>Proceeds of Sa<br>Cost of Remov<br>Gain/Loss Arnou<br>Life Yea<br>Sold                                                                                                    | er<br>er<br>er<br>er<br>er<br>er<br>er<br>er                                                                                                    | SSEI DOOK, KEII                                                                                                    | re        |
|        | The Retiremen                                                                                                    | Asset Number 279<br>Book UPD GEN<br>Comments<br>Details<br>Current Units 1<br>Units Retired<br>Retirement Convention<br>Straight Line Method<br>Check/Invoice<br>Trade in Asset                                                                                                    |                                                                                                    | Reference Numb<br>Reference Numb<br>Retire Da<br>Stat<br>Current Co<br>Cost Retir<br>Proceeds of Sa<br>Cost of Remo<br>Gain/Loss Arnou<br>Life Yea<br>Sold                                                                                                    | er<br>er<br>er<br>er<br>er<br>er<br>er<br>er                                                                                                    | SSEI BOOK, KEII                                                                                                    | re        |
|        | The Retirement                                                                                                    | Asset Number 279<br>Book UPD GEN<br>Comments 1<br>Details 1<br>Retirement Convention UP_PROI<br>Straight Line Method<br>Check/Invoice<br>Trade in Asset                                                                                                    |                                                                                                    | Refer to Fig. 05)<br>Reference Numb<br>Retire Da<br>Stat<br>Current Co<br>Cost Retirn<br>Proceeds of Sa<br>Cost of Remo<br>Gain/Loss Amou<br>Life Yea<br>Sold<br>Descripti                                                                                                    | er te B1-MAR-2014<br>Js Pending<br>st feed<br>al nt<br>rs 5<br>To 5<br>on                                                                                                    | SSEI BOOK, KEI                                                                                                    | <i>ie</i> |
| STEP 5 | The Retirement                                                                                                    | Asset Number 279<br>Book UPD GEN<br>Comments Details<br>Details<br>Current Units 1<br>Units Retired<br>Retirement Convention UP_PROI<br>Straight Line Method<br>Check/Invoice<br>Trade in Asset                                                                                                    |                                                                                                    | Refer to Fig. 05)<br>Reference Numb<br>Retire Da<br>Stat<br>Current Co<br>Cost Retire<br>Proceeds of Sa<br>Cost of Remo<br>Gain/Loss Amou<br>Life Yea<br>Sold<br>Descripti<br>Recognize Gain and Lo                                                                                                    | er te B1-MAR-2014<br>Js Pending<br>st Pending<br>st le<br>end<br>end<br>st st st<br>st st st<br>st st st<br>st st st<br>st st st<br>st st st<br>st st st<br>st st st<br>st st st st<br>st st st st<br>st st st st st st st st st st st st st s                                                                                                    | SSEI BOOK, KEI                                                                                                    | re        |
| TEP 5  | The Retirement                                                                                                    | Asset Number 279<br>Book UPD GEN<br>Comments Details<br>Current Units 1<br>Units Retired<br>Retirement Type UP_PROI<br>Straight Line Method<br>Check/Invoice C<br>Trade in Asset C                                                                                                    |                                                                                                    | Recognize Gain and Lo                                                                                                    | er te B1-MAR-2014<br>us Pending<br>st Pending<br>st re manual for the state of the state of                                                                                                    | SSEI BOOK, KEI                                                                                                    | re        |
| TEP 5  | The Retirement                                                                                                    | Asset Number 279<br>Book UPD GEN<br>Comments DPD GEN<br>Comments D |                                                                                                    | Refer to Fig. 05)<br>(Refer to Fig. 05)<br>Reference Numb<br>Retire Da<br>Stat<br>Current Ca<br>Cost Retir<br>Proceeds of Sa<br>Cost of Remo<br>Gain/Loss Amou<br>Life Yeas<br>Sold<br>Descripti<br>Recognize Gain and Lo<br>Prior Year Reserve Retir                                                                                                    | er te B1-MAR-2014<br>us Pending<br>st Pending<br>st le le le le le le le le le le le le le                                                                                                    | SSet DOOK, Kell                                                                                                    | re        |
| TEP 5  | The Retirement<br>Date, and Cos<br>Retirement<br>- Retirement                                                            | Asset Number 279<br>Book UPD GEN<br>Comments 1<br>Details<br>Current Units 1<br>Units Retired<br>Retirement Convention UP_PROI<br>Straight Line Method<br>Check/Invoice<br>Trade in Asset 1<br>Group Asset Reduction Rate<br>Reserve Retired                                                                                                    |                                                                                                    | Refer to Fig. 05)<br>Reference Numb<br>Retire Da<br>Stat<br>Current Co<br>Cost Retir<br>Proceeds of Sa<br>Cost of Remon<br>Gain/Loss Armou<br>Life Yea<br>Sold<br>Descripti<br>Recognize Gain and Lo<br>Prior Year Reserve Retir                                                                                                    | er te B1-MAR-2014<br>Js Pending<br>st Pending<br>st lead<br>lead<br>lead<br>ss control of the state<br>ss control of the state<br>ss control of the state<br>ss control of the state<br>ss control of the state<br>ss control of the state<br>ss control of the state<br>state state<br>state state state<br>state state state<br>state state state<br>state state state state<br>state state state state<br>state state state state state state<br>state state state state state state state state state<br>state state st                                                                                                    | SSEI BOOK, KEI                                                                                                    | re        |
| TEP 5  | The Retirement                                                                                                    | Asset Number 279<br>Book UPD GEN<br>Comments 1<br>Details Current Units 1<br>Units Retired<br>Retirement Type Retirement Type Straight Line Method<br>Check/Invoice Trade in Asset 1<br>th Group Asset Reduction Rate Reserve Retired                                                                                                    |                                                                                                    | Reference Numb<br>Reference Numb<br>Retire Da<br>Stat<br>Current Co<br>Cost Retir<br>Proceeds of Sa<br>Cost of Remon<br>Gain/Loss Armou<br>Life Yea<br>Sold<br>Descripti<br>Recognize Gain and Lo<br>Prior Year Reserve Retir                                                                                                    | er<br>te <u>B1-MAR-2014</u><br>Js Pending<br>st <u>Pending</u><br>st <u>Pending</u><br>st <u>Pending</u><br>st <u>Pending</u><br>st <u>Pending</u><br>st <u>Pending</u><br>st <u>Pending</u><br>st <u>Pending</u><br>st <u>Pending</u>                                                                                                    | SSEI DOOK, KEI                                                                                                    | re        |
| ГЕР 5  | The Retirement                                                                                                    | Asset Number 279<br>Book UPD GEN<br>Comments 1<br>Details<br>Current Units 1<br>Units Retired<br>Retirement Convention UP_PROI<br>Straight Line Method<br>Check/Invoice<br>Trade in Asset 1<br>there are a set 1<br>Reduction Rate 2<br>Reserve Retired 1                                                                                                    |                                                                                                    | Refer to Fig. 05)<br>Reference Numb<br>Retire Da<br>Stat<br>Current Co<br>Cost Retir<br>Proceeds of Sa<br>Cost of Remon<br>Gain/Loss Armou<br>Life Yea<br>Sold<br>Descripti<br>Recognize Gain and Lo<br>Prior Year Reserve Retir                                                                                                    | er<br>te B1-MAR-2014<br>Js Pending<br>st<br>Pending<br>st<br>Pending<br>st<br>pending<br>st<br>Pending<br>st<br>Pending<br>st<br>Pending<br>pending<br>p                                                                                               | SSEI BOOK, KEI                                                                                                    | re        |
| ГЕР 5  | The Retirement                                                                                                    | Asset Number 279<br>Book UPD GEN<br>Comments 279<br>Book UPD GEN<br>Comments 1<br>Details<br>Current Units 1<br>Units Retired<br>Retirement Type 2<br>Retirement Convention UP_PRO<br>Straight Line Method<br>Check/Invoice 1<br>Trade in Asset 4<br>Reduction Rate 2<br>Reserve Retired 1                                                                                                    |                                                                                                    | Refer to Fig. 05) Reference Numb Retire Da Stat Current Co Cost of Retir Proceeds of Sa Cost of Remon Gain/Loss Armou Life Yea Sold Descripti Recognize Gain and Lo Prior Year Reserve Retir Beinstate                                                                                                    | er<br>te B1-MAR-2014<br>us Pending<br>st<br>ed<br>ed<br>ed<br>ed<br>ed<br>ed<br>ed<br>ed<br>ed<br>ed                                                                                                    | SSEI DOOK, KEII                                                                                                    |           |
| ГЕР 5  | The Retiremen<br>Date, and Cos<br>Retirement<br>- Retirement<br>- Group Assu                                             | Asset Number 279<br>Book UPD GEN<br>Comments 1<br>Details<br>Current Units 1<br>Units Retired<br>Retirement Convention UP_PRO<br>Straight Line Method<br>Check/Invoice<br>Trade in Asset<br>dt<br>Group Asset<br>Reduction Rate<br>Reserve Retired<br>Subcomponents                                                                                                    |                                                                                                    | Refer to Fig. 05) Reference Numb Retire Da Stat Current Co Cost of Retir Proceeds of Sa Cost of Remov Gain/Loss Arnou Life Yea Sold Recognize Gain and Lo Prior Year Reserve Retir Reinstate                                                                                                    | er<br>te BI-MAR-2014<br>us Pending<br>st<br>ed<br>le<br>ad<br>le<br>ad<br>con<br>ss<br>con<br>con<br>con<br>con<br>con<br>con<br>con<br>con                                                                                                    | SSet BOOK, Kein                                                                                                    |           |
| TEP 5  | The Retirement<br>Date, and Cos<br>Retirement<br>- Retirement<br>- Group Asso                                            | Asset Number 279<br>Book UPD GEN<br>Comments 279<br>Book UPD GEN<br>Comments 1<br>Details<br>Current Units 1<br>Units Retired<br>Retirement Convention UP_PROD<br>Straight Line Method<br>Check/Invoice<br>Trade in Asset<br>Reduction Rate<br>Reserve Retired<br>Subcomponents                                                                                                    | eral                                                                                                    | Reference Numb<br>Reference Numb<br>Retire Da<br>Stat<br>Current Co<br>Cost Retir<br>Proceeds of Sa<br>Cost of Remov<br>Gain/Loss Amou<br>Life Yea<br>Sold<br>Descripti<br>Recognize Gain and Lo<br>Prior Year Reserve Retir<br>Reinstate                                                                                                    | er et et et et et et et et et et et et et                                                                                                    | SSEI BOOK, Keli                                                                                                    |           |
| TEP 5  | The Retirement<br>Date, and Cos<br>Retirement<br>- Retirement<br>- Group Asso<br>Field Name<br>Asset Book                | Asset Number 279<br>Book UPD GEN<br>Comments 279<br>Book UPD GEN<br>Comments 1<br>Units Retired<br>Retirement Convention UP_PROI<br>Straight Line Method<br>Check/Invoice<br>Trade in Asset 0<br>the Group Asset 1<br>Reduction Rate<br>Reserve Retired 1<br>Subcomponents                                                                                                    | ERAL                                                                                                    | Reference Numb<br>Reference Numb<br>Retire Da<br>Stat<br>Current Co<br>Cost Retir<br>Proceeds of Sa<br>Cost of Remov<br>Gain/Loss Amou<br>Life Yea<br>Sold<br>Descripti<br>Recognize Gain and Lo<br>Prior Year Reserve Retir<br>Beinstate                                                                                                    | er er er er er er er er er er er er er e                                                                                                    | SSet BOOK, Kell                                                                                                    | ecte      |
| TEP 5  | The Retirement<br>Date, and Cos<br>Retirement<br>- Retirement<br>- Group Asso<br>Field Name<br>Asset Book                | Asset Number 279<br>Book UPD GEN<br>Comments 279<br>Book UPD GEN<br>Comments 1<br>Units Retired<br>Retirement Convention UP_PROU<br>Straight Line Method<br>Check/Invoice<br>Trade in Asset 1<br>Reduction Rate<br>Reserve Retired<br>Subcomponents<br>Description<br>An asset of<br>depreciation                                                                                                    | ERAL                                                                                                    | Reference Numb<br>Reference Numb<br>Retire Da<br>Stat<br>Current Co<br>Cost Retir<br>Proceeds of Sa<br>Cost of Remov<br>Gain/Loss Amou<br>Life Yea<br>Sold<br>Descripti<br>Recognize Gain and Lo<br>Prior Year Reserve Retir<br>Reinstate<br>g to any number of<br>, but must belong                                                                                                    | er<br>er<br>er<br>er<br>er<br>er<br>er<br>er                                                                                                    | Months Cancel                                                                                                    | ecte      |
| TEP 5  | The Retirement<br>Date, and Cos<br>Retirement<br>- Retirement<br>- Group Asset<br>Set Book                               | Asset Number 279<br>Book UPD GEN<br>Comments<br>Details<br>Current Units 1<br>Units Retired<br>Retirement Type<br>Retirement Convention<br>UP_PROI<br>Straight Line Method<br>Check/Invoice<br>Trade in Asset<br>Reduction Rate<br>Reserve Retired<br>Subcomponents<br>Description<br>An asset of<br>depreciation<br>only one of                                                                                                    | eral Provide Arte Provide Arte | Refer to Fig. 05)  Reference Numb Retire Da Stat  Current Co Cost Retir  Proceeds of Sa Cost of Remo Gain/Loss Amou Life Yea Sold Descripti  Recognize Gain and Lo Prior Year Reserve Retir  Reinstate g to any number of , but must belong depreciation book                                                                                                    | er BI-MAR-2014<br>Jacobia Pending<br>st Pending<br>st Pending<br>st Pending<br>st Pending<br>st Pending<br>st Pending<br>st Pending<br>st Pending<br>st Pending<br>fo Done                                                                                                    | SSet BOOK, Kett<br>65,000.00<br>50,0000<br>0.00<br>0.00    |           |
| TEP 5  | The Retirement<br>Date, and Cos<br>Retirement<br>- Retirement<br>- Group Asso<br>Field Name<br>Asset Book                | Asset Number 279<br>Book UPD GEN<br>Comments<br>Details<br>Current Units 1<br>Units Retired<br>Retirement Convention<br>Straight Line Method<br>Check/Invoice<br>Trade in Asset<br>Reduction Rate<br>Reserve Retired<br>Subcomponents<br>Description<br>An asset of<br>depreciation<br>only one co                                                                                                    | ERAL                                                                                                    | Reference Numb<br>Reference Numb<br>Retire Da<br>Stat<br>Current Co<br>Cost Retir<br>Proceeds of Sa<br>Cost of Remo<br>Gain/Loss Amou<br>Life Yea<br>Sold<br>Descripti<br>Recognize Gain and Lo<br>Prior Year Reserve Retir<br>Beinstate<br>g to any number Co<br>, but must belong<br>depreciation book                                                                                                    | er te B1-MAR-2014<br>Jas Pending<br>st Pending<br>st | See Book, Kell<br>65,000.00<br>50,0000<br>0.00<br>0.00     | ecte      |
| STEP 5 | The Retirement<br>Date, and Cos<br>Retirement<br>- Retirement<br>- Group Asset<br>Asset Book                             | Asset Number 279<br>Book UPD GEN<br>Comments Details<br>Details<br>Current Units 1<br>Units Retired C<br>Retirement Convention UP_PROI<br>Straight Line Method<br>Check/Invoice<br>Trade in Asset C<br>depreciation<br>OBSCription<br>An asset C<br>depreciation<br>only one c                                                                                                    | ERAL                                                                                                    | Reference Numb<br>Reference Numb<br>Retire Da<br>Stat<br>Current Ca<br>Cost Retir<br>Proceeds of Sa<br>Cost of Remo<br>Gain/Loss Amou<br>Life Yea<br>Sold<br>Descripti<br>Recognize Gain and Lo<br>Prior Year Reserve Retir<br>Beinstate<br>g to any number C<br>, but must belong<br>depreciation book                                                                                                    | er BI-MAR-2014<br>Is Pending<br>st Pending<br>st Pending<br>st Pending<br>st Pending<br>st Pending<br>st Pending<br>st Pending<br>pending<br>pending                                                                                                    | Sset Book, Keth<br>65,0000<br>50,0000<br>000<br>000<br>000<br>000<br>000                                                                                                    | ecte      |
| STEP 5 | The Retirement<br>Date, and Cos<br>Retirement<br>- Retirement<br>- Group Asset<br>Society<br>- Group Asset<br>Asset Book | Asset Number 279<br>Book UPD GEN<br>Comments 279<br>Details<br>Details<br>Current Units 1<br>Units Retired 279<br>Retirement Convention UP_PROI<br>Straight Line Method<br>Check/Invoice<br>Trade in Asset 1<br>Group Asset 2<br>Reserve Retired 2<br>Subcomponents<br>Description<br>An asset of<br>depreciation<br>only one of<br>Each book                                                                                                    | eral En lick Done                                                                                                    | Reference Numb<br>Reference Numb<br>Retire Da<br>Stat<br>Current Co<br>Cost Retir<br>Proceeds of Sa<br>Cost of Remo<br>Gain/Loss Amou<br>Life Yea<br>Sold<br>Descripti<br>Recognize Gain and Lo<br>Prior Year Reserve Retir<br>Beinstate<br>g to any number of<br>, but must belong<br>depreciation book                                                                                                    | er er er er er er er er er er er er er e                                                                                                    | Sset Book, Keth<br>65,000<br>000<br>000<br>000<br>000<br>000<br>000<br>000                                                                                                    | ecte      |
| STEP 5 | The Retirement<br>Date, and Cos<br>Retirement<br>- Retirement<br>- Group Asso<br>Field Name<br>Asset Book                | Asset Number 279<br>Book UPD GEN<br>Comments 279<br>Details<br>Current Units 1<br>Units Retired<br>Retirement Convention UP_PROI<br>Straight Line Method<br>Check/Invoice<br>Trade in Asset 0<br>Straight Line Method<br>Check/Invoice 1<br>Trade in Asset 1<br>Reduction Rate<br>Reserve Retired 1<br>Subcomponents<br>Description<br>An asset 0<br>depreciation<br>only one co<br>Each book<br>accounts                                                                                                    | eral En linden                                                                                                    | Reference Numb<br>Reference Numb<br>Retire Da<br>Stat<br>Current Co<br>Cost Retir<br>Proceeds of Sa<br>Cost of Remon<br>Gain/Loss Armou<br>Life Yea<br>Sold<br>Descripti<br>Recognize Gain and Lo<br>Prior Year Reserve Retir<br>Beinstate<br>g to any number of<br>, but must belong<br>depreciation book                                                                                                    | er et et et et et et et et et et et et et                                                                                                    | See Book, Kell<br>65,000<br>000<br>000<br>000<br>000<br>000<br>000<br>000                                                                                                    | ecte      |
| TEP 5  | The Retirement<br>Date, and Cos<br>Retirement<br>- Retirement<br>- Group Asso<br>Field Name<br>Asset Book                | Asset Number 279<br>Book UPD GEN<br>Comments 279<br>Details<br>Current Units 1<br>Units Retired<br>Retirement Convention UP_PROI<br>Straight Line Method<br>Check/Invoice<br>Trade in Asset 1<br>Reduction Rate<br>Reserve Retired<br>Subcomponents<br>Description<br>An asset of<br>depreciation<br>only one of<br>Each book<br>accounts,<br>indepreciate                                                                                                    | eral En lick Done                                                                                                    | Reference Numb<br>Reference Numb<br>Retire Da<br>Stat<br>Current Co<br>Cost Retir<br>Proceeds of Sa<br>Cost of Remon<br>Gain/Loss Armou<br>Life Yea<br>Sold<br>Descripti<br>Recognize Gain and Lo<br>Prior Year Reserve Retir<br>Beinstate<br>g to any number of<br>, but must belong<br>depreciation book                                                                                                    | er et et et et et et et et et et et et et                                                                                                    | SSet Book, Kell<br>65,00,00<br>0,00<br>0,0 | ecte      |
| TEP 5  | The Retirement<br>Date, and Cos<br>Retirement<br>- Retirement<br>- Group Asso<br>Field Name<br>Asset Book                | Asset Number 279<br>Book UPD GEN<br>Comments 1<br>Details<br>Current Units 1<br>Units Retired<br>Retirement Convention UP_PRO<br>Straight Line Method<br>Check/Invoice<br>Trade in Asset 1<br>deduction Rate<br>Reserve Retired<br>Subcomponents<br>Details<br>Current Units 1<br>Units Retired<br>Retirement Type<br>Retirement Convention UP_PRO<br>Straight Line Method<br>Check/Invoice<br>Trade in Asset 1<br>Subcomponents<br>Description<br>An asset of<br>depreciation<br>only one of<br>Each book<br>accounts,<br>independe                                                                                                    | ERAL                                                                                                    | Reference Numb<br>Reference Numb<br>Retire Da<br>Stat<br>Current Co<br>Cost of Retir<br>Proceeds of Sa<br>Cost of Retir<br>Proceeds of Sa<br>Cost of Retir<br>Proc | er et et et et et et et et et et et et et                                                                                                    | SSet BOOK, Kett<br>65,000<br>66,000<br>000<br>000<br>000<br>000<br>000<br>0                                                                                                    | ecte      |

|         |                     | book creates journal entries.                                                                                                    |               |
|---------|---------------------|----------------------------------------------------------------------------------------------------|---------------|
|         |                     | You can change financial and<br>depreciation information for an asset in a<br>book. You can choose whether to<br>amortize or expense the adjustment. |               |
|         | Retire Date         | Date of Retirement<br>Ex. 30-APR-2013                                                                                                    | Numeric field |
|         | Cost Retired        | Cost of Retirement<br>Ex. 500000.00                                                                                                    | Numeric field |
|         | Proceeds of Sale    | Sale Proceeds<br>Ex. 20000.00                                                                                                    | Numeric field |
|         | Cost of Removal     | Removal Cost<br>Ex. 10000.00                                                                                                    | Numeric field |
|         |                     |                                                                                                    |               |
| STEP 6  | A confirmation wind | low will appear. Click <i>OK</i> (Refer to Fig. 06)                                                                                                  |               |
| Fig. 06 | Form                | FRM-40400; Transaction complete: 1 records and saved.                                                                                                | oplied        |
|         | <u>,</u>            |                                                                                                    |               |

| Ех | spected Results                                      |
|----|------------------------------------------------------|
| •  | An asset tagged as "To be Retired" has been retired. |